# CONHEÇA O PORTAL DO ESTUDANTE DE GRADUAÇÃO

## Como requerer Retificação de Frequência ou Rendimento Escolar

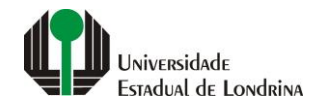

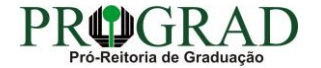

#### Passo 01:

#### Faça login no Portal do Estudante de Graduação

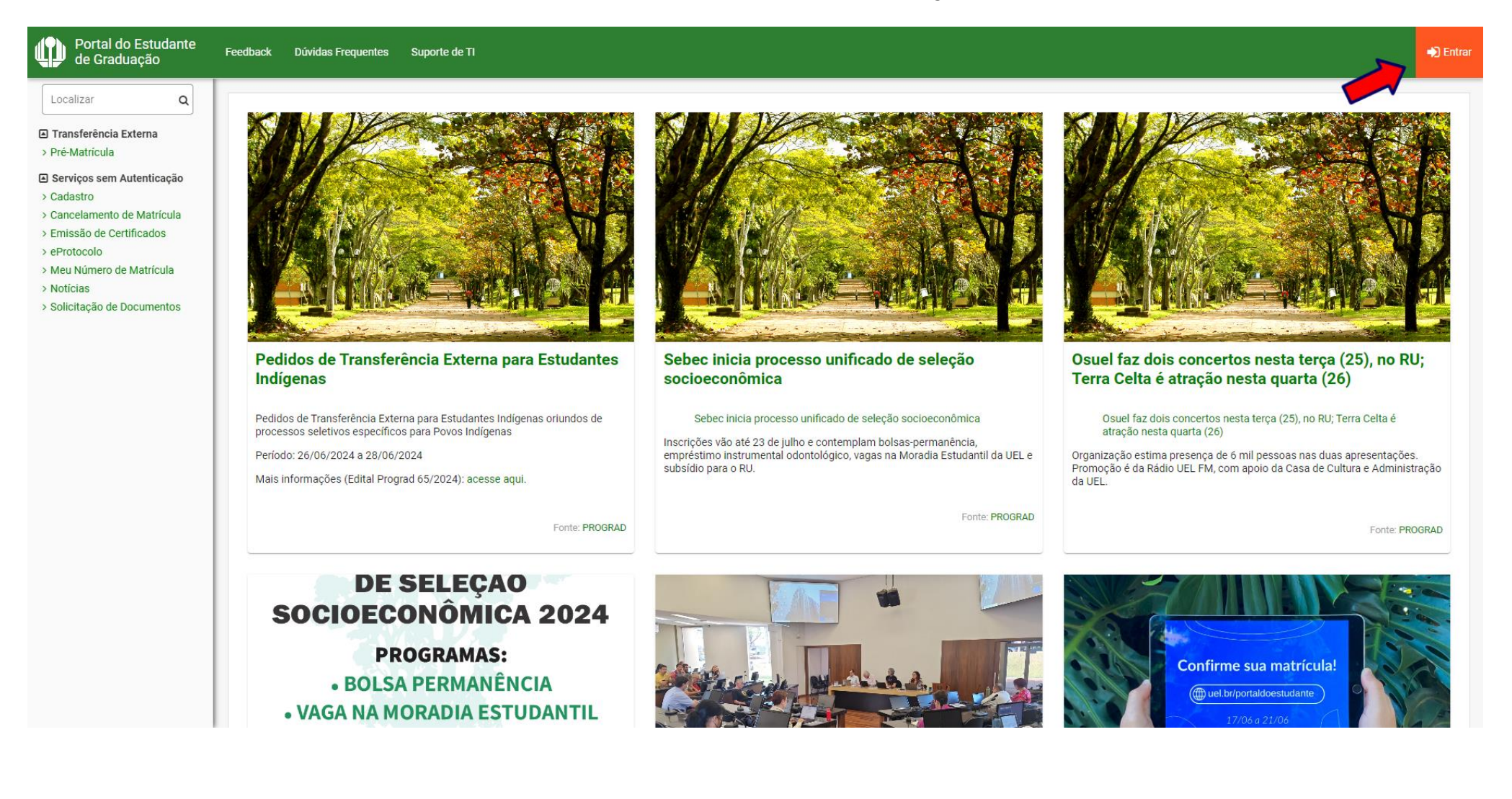

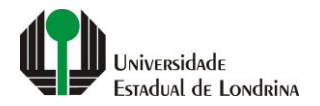

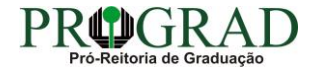

#### Passo 02:

#### Entre com o número de sua matrícula e senha

|       | Entrar na sua conta                     |
|-------|-----------------------------------------|
| Сћара | / Matricula                             |
| Esque | ceu sua chapa funcional ou matrícula?   |
| Senha |                                         |
|       |                                         |
| 🗌 Mar | ntenha-me conectado Esqueceu sua senha? |
|       | Entrar                                  |
|       | Ou entre com                            |
| G     | Google                                  |
|       |                                         |
|       |                                         |
|       |                                         |
|       |                                         |
|       |                                         |
|       |                                         |

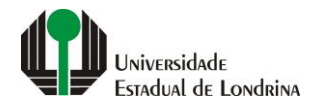

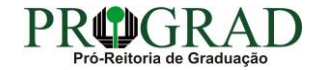

#### Passo 03:

#### Na Categoria "Serviços", clique em "Requerimentos"

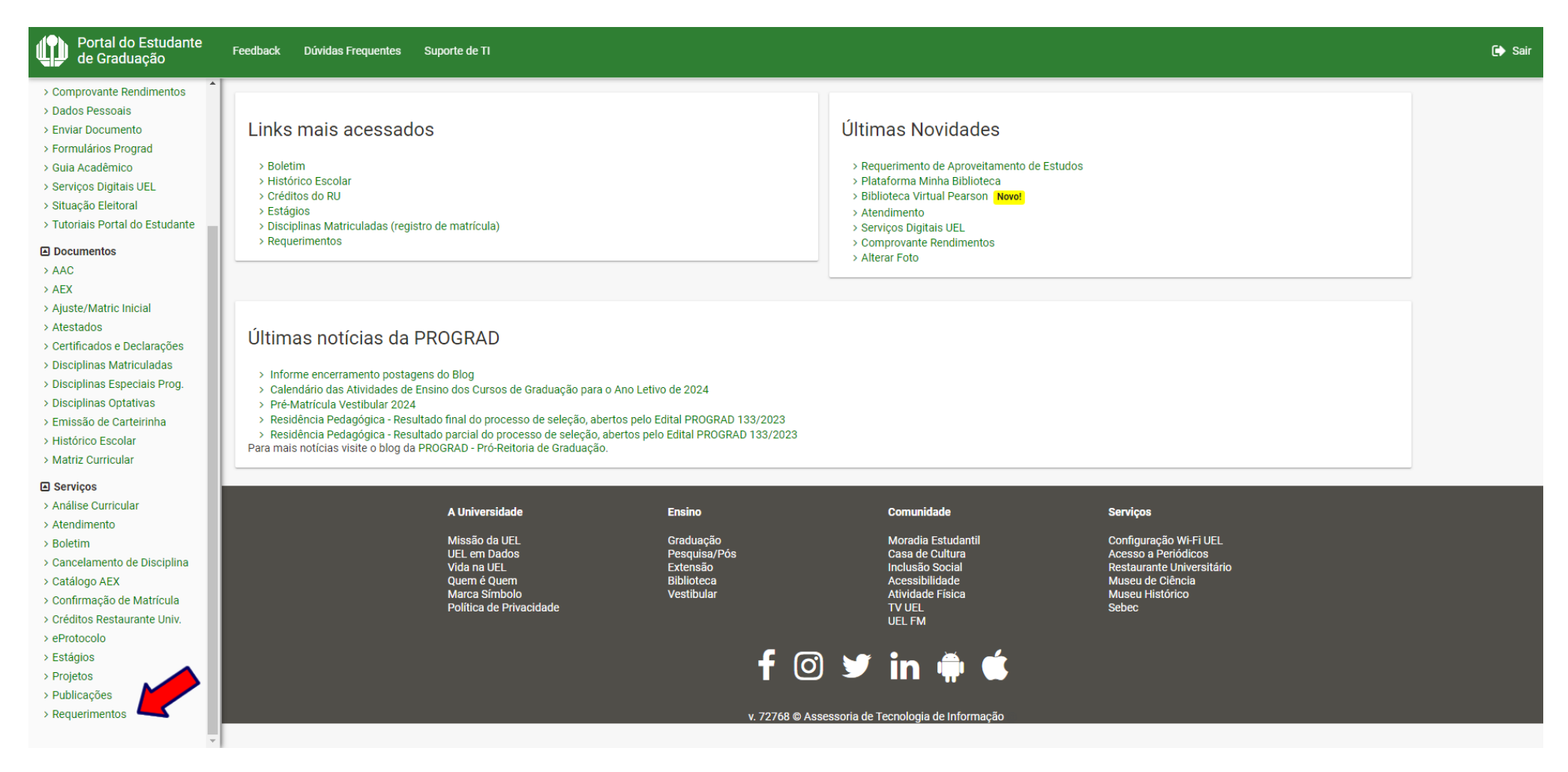

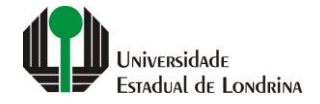

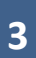

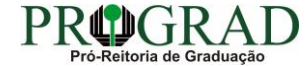

#### Passo 04:

#### Clique em "Requerimento de Retificação ou Rendimento Escolar"

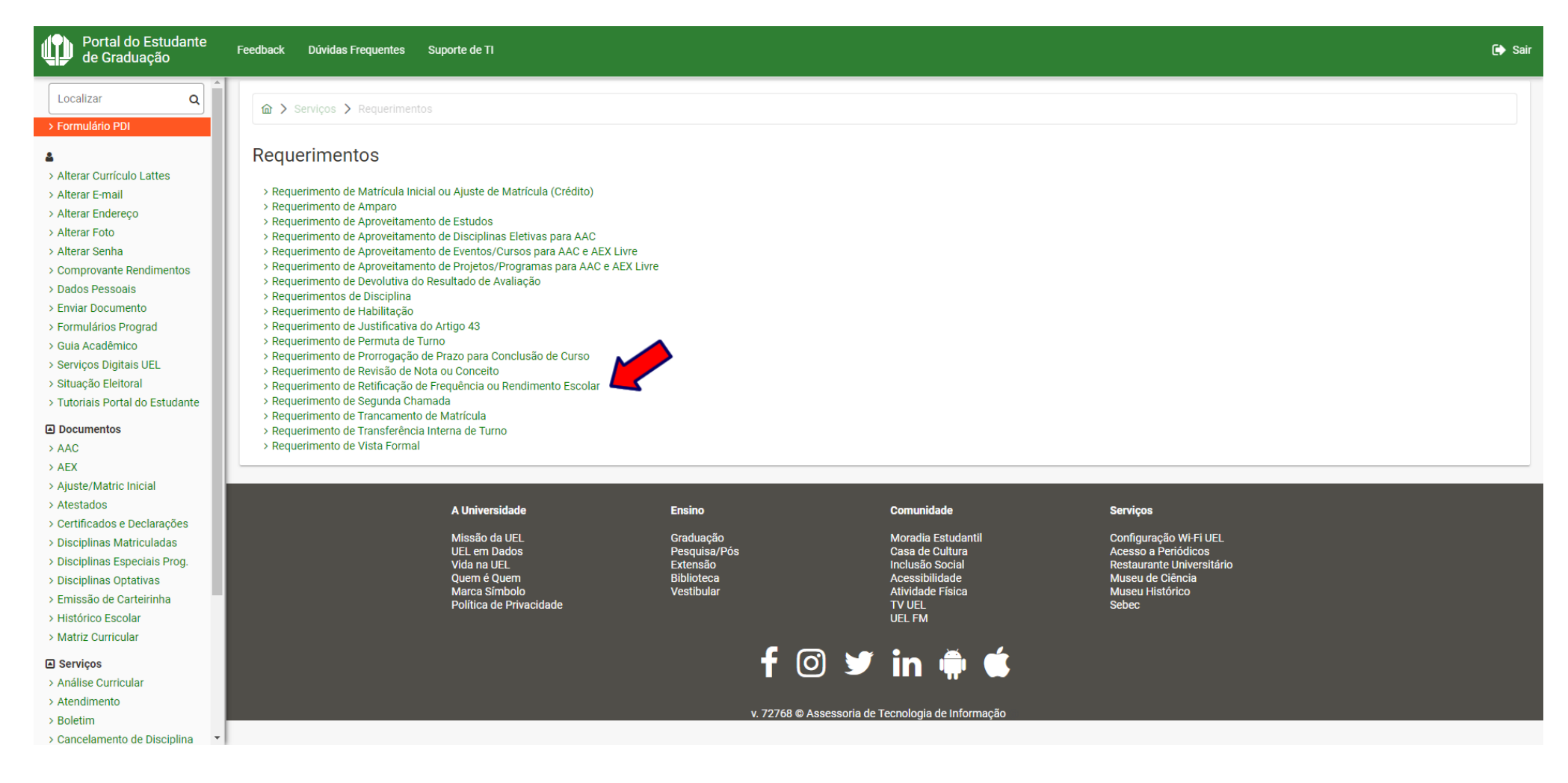

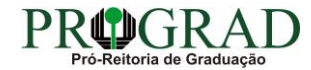

#### Passo 05:

## Clique no botão "Novo requerimento"

| Portal do Estudante de Graduação                                                                                                    | Feedback Dúvidas Fre                                                                                                    | quentes Suporte de TI                                                         |                                                |                                                                   |                              |                                                                                                    |                                                                                                    | 🕩 s               | air |  |  |  |  |
|----------------------------------------------------------------------------------------------------|----------------------------------------------------------------------------------------------------|-------------------------------------------------------------------------------|------------------------------------------------|-------------------------------------------------------------------|------------------------------|----------------------------------------------------------------------------------------------------|----------------------------------------------------------------------------------------------------|-------------------|-----|--|--|--|--|
| Localizar Q                                                                                                    |                                                                                                    |                                                                               |                                                |                                                                   |                              |                                                                                                    |                                                                                                    |                   |     |  |  |  |  |
| <ul> <li>Alterar Curriculo Lattes</li> <li>Alterar E-mail</li> <li>Alterar Endereço</li> <li>Alterar Foto</li> <li>Alterar Senha</li> <li>Comprovante Rendimentos</li> <li>Dados Pessoais</li> </ul>                                                                         | Ites       Requerimento de Retificação de Frequência ou Rendimento Escolar         Aqui pode ser emitido o Requerimento de Retificação de Frequência ou Rendimento Escolar, utilizado para requerer a retificação dos lançamentos de Registro de Frequência e/ou Rendimento Escolar à Chefia do Departamento responsável pela acadêmica, no prazo de até cinco dias úteis subsequentes à data do fechamento bimestral da disciplina/turma.         Instruções: <ul> <li>Após a emissão do requerimento, clique em "Novo requerimento";</li> <li>Após a emissão do requerimento, o mesmo passará a constar na lista de requerimentos emitidos.</li> <li>Accesse periodicamente esta página para acompanhar a publicação do resultado.</li> </ul> |                                                                               |                                                |                                                                   |                              |                                                                                                    |                                                                                                    |                   |     |  |  |  |  |
| > Enviar Documento<br>> Formulários Prograd<br>> Guia Acadêmico                                                                                                    | ← Voltar                                                                                                    |                                                                               |                                                |                                                                   |                              |                                                                                                    |                                                                                                    | Novo requerimento |     |  |  |  |  |
| <ul> <li>&gt; Serviços Digitais UEL</li> <li>&gt; Situação Eleitoral</li> </ul>                                                                                                    | Requerimentos emit                                                                                                    | idos                                                                          |                                                |                                                                   |                              |                                                                                                    |                                                                                                    |                   |     |  |  |  |  |
| Iutoriais Portal do Estudante  Documentos  AAC  AEX  Aiuste/Matric Inicial                                                                                                    | Data                                                                                                    | Codigo                                                                        | Disciplina                                     | Des<br>N                                                          | criçao<br>Ião há nenhum requ | erimento a ser exibido.                                                                                            | Data do resultado                                                                                                    | Resultado         |     |  |  |  |  |
| > Atestados                                                                                                    |                                                                                                    | A Universi                                                                    | dade                                           | Ensino                                                            |                              | Comunidade                                                                                                    | Serviços                                                                                                    |                   |     |  |  |  |  |
| <ul> <li>&gt; Ceruficados e Declarações</li> <li>&gt; Disciplinas Matriculadas</li> <li>&gt; Disciplinas Especiais Prog.</li> <li>&gt; Disciplinas Optativas</li> <li>&gt; Emissão de Carteirinha</li> <li>&gt; Histórico Escolar</li> <li>&gt; Matriz Curricular</li> </ul> |                                                                                                    | Missão da<br>UEL em Da<br>Vida na UE<br>Quem é Qu<br>Marca Sim<br>Política de | UEL<br>Idos<br>L<br>Iem<br>bolo<br>Privacidade | Graduação<br>Pesquisa/Pós<br>Extensão<br>Biblioteca<br>Vestibular |                              | Moradia Estudantil<br>Casa de Cultura<br>Inclusão Social<br>Acessibilidade<br>Atividade Física<br>TV UEL<br>UEL FM | Configuração Wi-Fi UEL<br>Acesso a Periódicos<br>Restaurante Universitário<br>Museu de Ciência<br>Museu Histórico<br>Sebec |                   |     |  |  |  |  |
| Serviços                                                                                                    |                                                                                                    |                                                                               |                                                | f                                                                 | 0 🔰                          | in 👾 🕊                                                                                                    |                                                                                                    |                   |     |  |  |  |  |
| <ul> <li>&gt; Atendimento</li> <li>&gt; Boletim</li> <li>&gt; Cancelamento de Disciplina</li> </ul>                                                                                                    |                                                                                                    |                                                                               |                                                | v. 7276                                                           | i8 © Assessoria de `         | Fecnologia de Informação                                                                                           |                                                                                                    |                   |     |  |  |  |  |

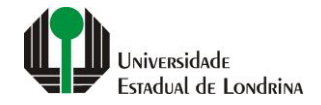

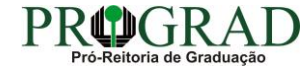

#### Passo 06:

## Selecione a disciplina para a qual deseja a <u>RETIFICAÇÃO DE FREQUÊNCIA OU RENDIMENTO ESCOLAR</u>

| Portal do Estudante<br>de Graduação                                                                                             | Fee                                                                                                    | dback Dúvida: | s Frequentes | Suporte de TI |                              |  |  |  |       | 🕞 Sai    |  |  |
|----------------------------------------------------------------------------------------------------|----------------------------------------------------------------------------------------------------|---------------|--------------|---------------|------------------------------|--|--|--|-------|----------|--|--|
| Localizar Q                                                                                                    |                                                                                                    |               |              |               |                              |  |  |  |       |          |  |  |
| Alterar Currículo Lattes                                                                                                    | Requerimento de Retificação de Frequência ou Rendimento Escolar<br>Aqui pode ser emitido o Requerimento de Retificação de Frequência ou Rendimento Escolar, utilizado para requerer a retificação dos lançamentos de Registro de Frequência e/ou Rendimento Escolar à Chefia do Departamento responsável pela ativida                     |               |              |               |                              |  |  |  |       |          |  |  |
| > Alterar E-mail<br>> Alterar Endereço<br>> Alterar Foto                                                                        | acadêmica, no prazo de até cinco dias úteis subsequentes à data do fechamento bimestral da disciplina/turma.<br>Instruções:<br>• Selecione a disciplina para a qual deseja requrer a retificação;<br>• Selecione o(a) docente da disciplina e descreva o que deve ser retificado;<br>• Clique no botão "Salvar" para efetivar a operação. |               |              |               |                              |  |  |  |       |          |  |  |
| > Alterar Senha<br>> Comprovante Rendimentos<br>> Dados Pessoais                                                                |                                                                                                    |               |              |               |                              |  |  |  |       |          |  |  |
| > Enviar Documento<br>> Formulários Prograd<br>> Guia Acadêmico                                                                 |                                                                                                    | ← Voltar      |              |               |                              |  |  |  |       | 🖺 Salvar |  |  |
| > Serviços Digitais UEL<br>> Situação Eleitoral<br>> Tutoriais Portal do Estudante                                              |                                                                                                    | Disciplinas m | diadas       |               | Disabilina                   |  |  |  | Turmo | Someetre |  |  |
| Documentos AAC                                                                                                    |                                                                                                    | ۲             | 2CIF025      |               | FISIOLOGIA VETERINÁRIA II    |  |  |  | 2000  | 2° SEM.  |  |  |
| > AEX > Ajuste/Matric Inicial                                                                                                   |                                                                                                    | 0             | 2CIF025      |               | FISIOLOGIA VETERINÁRIA II    |  |  |  | 2022  | 2° SEM.  |  |  |
| > Atestados<br>> Certificados e Declarações                                                                                     |                                                                                                    | 0             | 2MOR013      |               | ANATOMIA TOPOGRÁFICA         |  |  |  | 0004  | 2° SEM.  |  |  |
| <ul> <li>&gt; Disciplinas Matriculadas</li> <li>&gt; Disciplinas Especiais Prog.</li> <li>&gt; Disciplinas Octations</li> </ul> |                                                                                                    | 0             | 2PIV003      |               | EPIDEMIOLOGIA E SANEAMENTO   |  |  |  | 2000  | 1º SEM.  |  |  |
| S Disciplinas Optativas     Emissão de Carteirinha     Histórico Escolar                                                        |                                                                                                    | 0             | 2PIV004      |               | MICROBIOLOGIA VETERINÁRIA I  |  |  |  | 2000  | 1° SEM.  |  |  |
| > Matriz Curricular                                                                                                    |                                                                                                    | 0             | 2PIV004      |               | MICROBIOLOGIA VETERINÁRIA I  |  |  |  | 2022  | 1° SEM.  |  |  |
| Serviços Análise Curricular                                                                                                    |                                                                                                    | 0             | 2PIV005      |               | MICROBIOLOGIA VETERINÁRIA II |  |  |  | 2000  | 2° SEM.  |  |  |
| > Atendimento<br>> Boletim                                                                                                    |                                                                                                    | 0             | 2PIV005      |               | MICROBIOLOGIA VETERINÁRIA II |  |  |  | 2022  | 2° SEM.  |  |  |
| > Cancelamento de Disciplina 🔻                                                                                                  |                                                                                                    | $\cap$        | 2PIV006      |               | PARASITOI OGIA VETERINÁRIA I |  |  |  | 2000  | 1º SFM   |  |  |

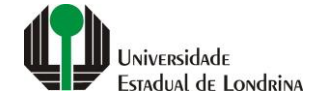

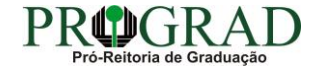

#### Passo 07:

#### Selecione o nome do Docente

| Portal do Estudante de Graduação                                                           | Feedback | Dúvidas Fred                                           | quentes Supor | rte de TI              |              |                            |                    |                           |      | 🗭 Sai   |  |
|--------------------------------------------------------------------------------------------|----------|--------------------------------------------------------|---------------|------------------------|--------------|----------------------------|--------------------|---------------------------|------|---------|--|
| Localizar Q                                                                                |          | O 2Z                                                   | 20T046        | FORRAGICULTURA E F     | ASTAGEM      |                            |                    |                           | 2021 | 1° SEM. |  |
| > Formulário PDI                                                                           |          | O 2Z                                                   | 20T047        | MELHORAMENTO AN        | MAL          |                            |                    |                           | 2000 | 1° SEM. |  |
| Alterar Currículo Lattes                                                                   |          | O 2Z                                                   | ZOT047        | MELHORAMENTO AN        | MAL          |                            |                    |                           | 2021 | 1° SEM. |  |
| > Alterar E-mail                                                                           |          | O 2Z                                                   | 20T048        | NUTRIÇÃO ANIMAL        |              |                            |                    |                           | 2000 | 1° SEM. |  |
| > Alterar Endereço<br>> Alterar Foto                                                       |          | O 2Z                                                   | ZOT048        | NUTRIÇÃO ANIMAL        |              |                            |                    |                           | 2022 | 1° SEM. |  |
| > Alterar Senha<br>> Comprovante Rendimentos                                               |          | O 2Z                                                   | 20T049        | OVINOCULTURA E CA      | PRINOCULTURA |                            |                    |                           | 0200 | 2° SEM. |  |
| > Dados Pessoais                                                                           | Docer    | nte: *                                                 |               |                        |              |                            |                    |                           |      |         |  |
| <ul> <li>&gt; Formulários Prograd</li> </ul>                                               |          |                                                        |               |                        |              |                            | ~                  |                           |      |         |  |
| > Guia Acadêmico<br>> Serviços Digitais UEL                                                | Descr    | Descrição detalhada do que necessita ser retificado: * |               |                        |              |                            |                    |                           |      |         |  |
| > Situação Eleitoral<br>> Tutoriais Portal do Estudante                                    |          |                                                        |               |                        |              |                            |                    |                           |      |         |  |
| Documentos                                                                                 |          |                                                        |               |                        |              |                            |                    |                           |      |         |  |
| > AAC<br>> AEX                                                                             | Resta    | indo 1000 caracte                                      | eres.         |                        |              |                            |                    |                           |      |         |  |
| > Ajuste/Matric Inicial                                                                    |          |                                                        |               |                        |              |                            |                    |                           |      |         |  |
| <ul> <li>&gt; Certificados e Declarações</li> </ul>                                        |          |                                                        | •             | Universidade           | Fasino       | Com                        | unidade            | Servicos                  |      |         |  |
| <ul> <li>&gt; Disciplinas Matriculadas</li> <li>&gt; Disciplinas Fanaciaio Preg</li> </ul> |          |                                                        |               |                        | Oraduseão    |                            |                    | 0                         |      |         |  |
| > Disciplinas Especiais Prog.                                                              |          |                                                        | ™<br>U        | IEL em Dados           | Pesquisa/Pós | Casa                       | i de Cultura       | Acesso a Periódicos       |      |         |  |
| > Emissão de Carteirinha                                                                   |          |                                                        | V             | ida na UEL             | Extensão     | Inclus                     | são Social         | Restaurante Universitário |      |         |  |
| > Histórico Escolar                                                                        |          |                                                        | Q<br>M        | larca Símbolo          | Vestibular   | Ativic                     | dade Física        | Museu Histórico           |      |         |  |
| > Matriz Curricular                                                                        |          |                                                        | Ρ             | olítica de Privacidade |              | TV UI<br>UEL F             | EL<br>FM           | Sebec                     |      |         |  |
| Serviços                                                                                   |          |                                                        |               |                        |              | _                          |                    |                           |      |         |  |
| > Análise Curricular                                                                       |          |                                                        |               |                        |              | (0) 🔰 in                   |                    |                           |      |         |  |
| > Atendimento                                                                              |          |                                                        |               |                        |              |                            |                    |                           |      |         |  |
| > Boletim                                                                                  |          |                                                        |               |                        |              |                            |                    |                           |      |         |  |
| Cancelamento de Disciplina                                                                 |          |                                                        |               |                        | v. 7276      | 58 © Assessoria de Tecnolo | odia de Informação |                           |      |         |  |

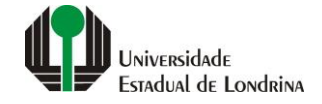

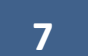

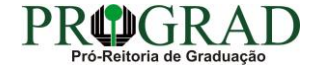

#### Passo 08:

## Informe Descrição detalhada do que necessita ser retificado

| Portal do Estudante<br>de Graduação                                                        | Fee | dback Dúvida                                           | as Frequentes | Suporte de TI                     |                     |                           |                        |                                       |   |                                               |      |         | 🕞 Sair |
|--------------------------------------------------------------------------------------------|-----|--------------------------------------------------------|---------------|-----------------------------------|---------------------|---------------------------|------------------------|---------------------------------------|---|-----------------------------------------------|------|---------|--------|
| Localizar Q                                                                                | Î   | 0                                                      | 2ZOT046       |                                   | FORRAGICULTURA E PA | STAGEM                    |                        |                                       |   |                                               | 2021 | 1º SEM. |        |
| > Formulário PDI                                                                           |     | 0                                                      | 2ZOT047       |                                   | MELHORAMENTO ANIM   | IAL                       |                        |                                       |   |                                               | 2000 | 1° SEM. |        |
| Alterar Currículo Lattes                                                                   |     | 0                                                      | 2ZOT047       |                                   | MELHORAMENTO ANIN   | IAL                       |                        |                                       |   |                                               | 2021 | 1º SEM. |        |
| > Alterar E-mail                                                                           |     | 0                                                      | 2ZOT048       |                                   | NUTRIÇÃO ANIMAL     |                           |                        |                                       |   |                                               | 2000 | 1º SEM. |        |
| > Alterar Endereço<br>> Alterar Foto                                                       |     | 0                                                      | 2ZOT048       |                                   | NUTRIÇÃO ANIMAL     |                           |                        |                                       |   |                                               | 2022 | 1° SEM. |        |
| > Alterar Senha<br>> Comprovante Rendimentos                                               |     | 0                                                      | 2ZOT049       |                                   | OVINOCULTURA E CAPR | NOCULTURA                 |                        |                                       |   |                                               | 0200 | 2° SEM. |        |
| > Dados Pessoais<br>> Enviar Documento                                                     |     | Docente: *                                             |               |                                   |                     |                           |                        |                                       |   |                                               |      |         |        |
| <ul> <li>Formulários Prograd</li> <li>Guio Acadômica</li> </ul>                            |     |                                                        |               |                                   |                     |                           |                        |                                       | ~ |                                               |      |         |        |
| > Serviços Digitais UEL                                                                    |     | Descrição detalhada do que necessita ser retificado: * |               |                                   |                     |                           |                        |                                       |   |                                               |      |         |        |
| > Situação Eleitoral<br>> Tutoriais Portal do Estudante                                    |     |                                                        |               |                                   |                     |                           |                        |                                       |   |                                               |      |         |        |
| Documentos                                                                                 |     |                                                        |               |                                   |                     |                           |                        |                                       |   |                                               |      |         |        |
| > AEX                                                                                      |     | Restando 1000 d                                        | caracteres.   |                                   |                     |                           |                        |                                       |   |                                               |      |         |        |
| > Ajuste/Matric Inicial<br>> Atestados                                                     | L   |                                                        |               |                                   |                     |                           |                        |                                       |   |                                               |      |         |        |
| <ul> <li>&gt; Certificados e Declarações</li> <li>&gt; Disciplinas Matriculadas</li> </ul> |     |                                                        |               | A Universidade                    | e                   | Ensino                    |                        | Comunidade                            |   | Serviços                                      |      |         |        |
| <ul> <li>&gt; Disciplinas Especiais Prog.</li> <li>&gt; Disciplinas Optativas</li> </ul>   |     |                                                        |               | Missão da UEL<br>UEL em Dados     |                     | Graduação<br>Pesquisa/Pós |                        | Moradia Estudantil<br>Casa de Cultura |   | Configuração Wi-Fi UEL<br>Acesso a Periódicos |      |         |        |
| > Emissão de Carteirinha                                                                   |     |                                                        |               | Vida na UEL<br>Quem é Quem        |                     | Extensão<br>Biblioteca    |                        | Inclusão Social<br>Acessibilidade     |   | Restaurante Universitário<br>Museu de Ciência |      |         |        |
| > Histórico Escolar<br>> Matriz Curricular                                                 |     |                                                        |               | Marca Simbolo<br>Política de Priv | o<br>vacidade       | Vestibular                |                        | Atividade Física<br>TV UEL<br>UEL FM  |   | Museu Histórico<br>Sebec                      |      |         |        |
| Serviços Análise Curricular Atendimento Boletim Cancelamento de Disciplina                 | •   |                                                        |               |                                   |                     | v. 7:                     | 2768 © Assessoria de : | in 👾 🗯                                | ; |                                               |      |         |        |

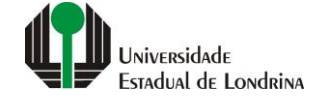

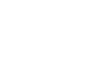

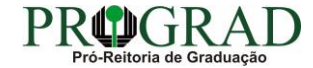

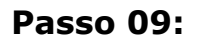

Confirme o requerimento, clicando no botão "Sim"

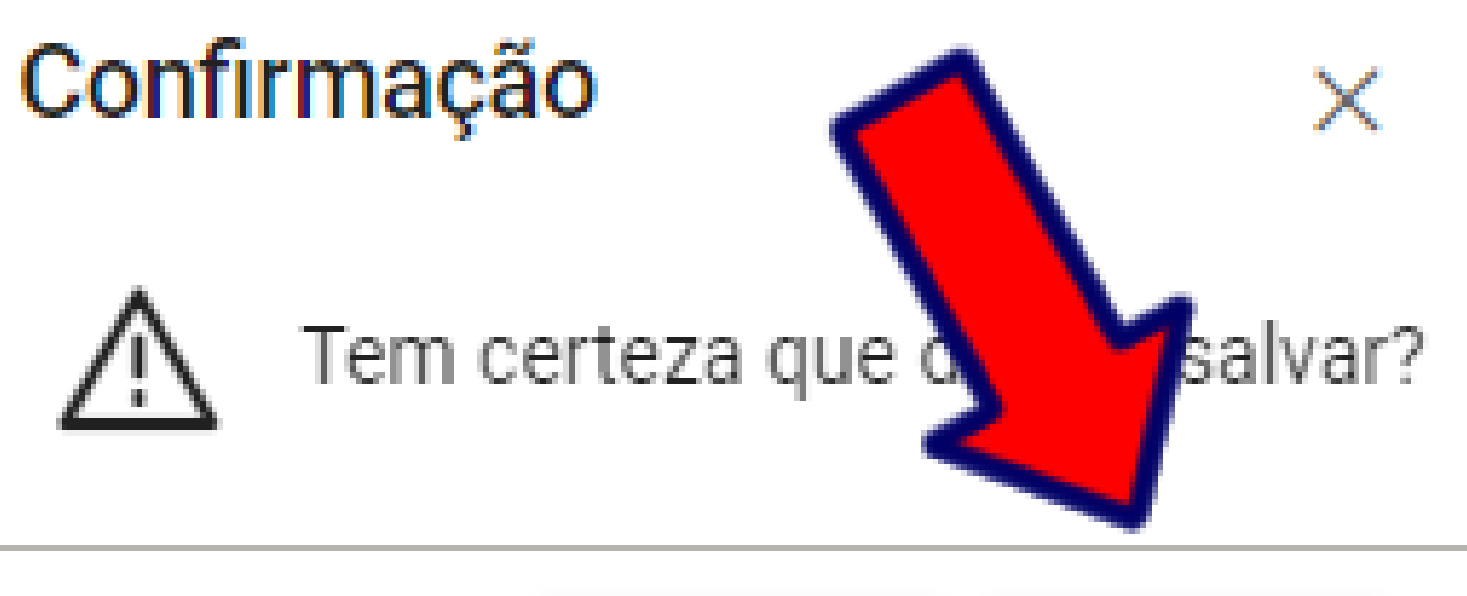

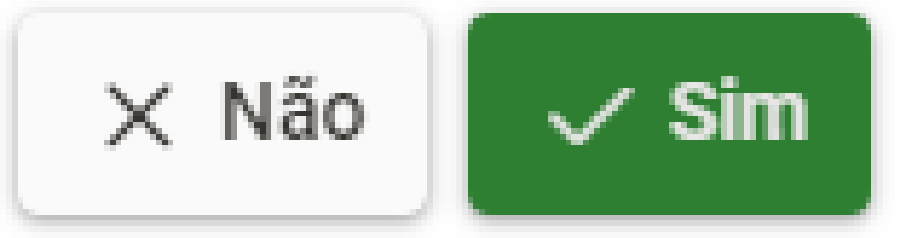

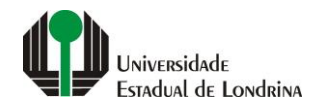

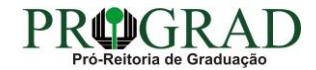